### ◆各社メール受信設定方法◆

お手持ちのスマートフォンから【@portia.co.jp】のメールを受信できるように設定を行ってください。 ※機種によっては、項目名は異なる場合もございます。

## dŏcomo

- 1.メール設定画面にアクセス
- 2.sp モード設定
  「各種設定・確認」をタップ
- 3.迷惑メール対策の「指定受信/拒否設定」を選択し「確認/変更」をタップ
- 4.「指定受信/拒否設定」で「設定を利用する」をタップ
- 5.「受信するメールの設定」で【@portia.co.jp】と入力し「登録」をタップ
- $\downarrow$

設定完了!!

※ 受信設定画面はコチラからアクセスできます。

# au

1.迷惑メールフィルター設定画面にアクセス

2.「受信リストに登録/アドレス帳受信設定をする」をタップ

- 3. 「受信リスト設定」で【@portia.co.jp】と入力し、一致範囲を選択、「必ず受信」にチェックを入れる 4.画面下の「受信リストの有効・無効」が「有効」になっていることを確認し、「変更する」をタップ
- 5.受信リスト設定 変更確認画面で「OK」をタップ
- $\downarrow$

設定完了!!

※ 受信設定画面はユチラからアクセスできます。

## SoftBank

iPhone の場合、受信設定が「softbank.ne.jp」と「i.softbank.ne.jp」の2つあるので、両方で設定 を行なってください。 iPhone 以外のスマホの場合は「SMS/MMS」のみ設定を行なってください。

#### ▼S/MMS(softbank.ne.jp 用)

1.My SoftBank にアクセス 2.「メールの設定」をタップ 3.メール設定 (SMS/MMS) の「設定する」をタップ 4.パスワードを入力し「My SoftBank」にログイン 5.「迷惑メールブロック設定」の「変更する」をタップ

- 6.「個別設定はこちら」をタップ
- 7.「受信許可・拒否設定」の「受信許可リスト設定」をタップ
- 8.利用設定で「設定する」にチェックを入れる
- 9.【@portia.co.jp】と入力し、一致条件を選択してから「設定する」をタップ
- $\downarrow$

設定完了!!

※ 受信設定画面はコチラからアクセスできます。

#### ▼Eメール(i)(i.softbank.jp用)

1.My SoftBank にアクセス

- 2.「メールの設定」をタップ
- 3.パスワードを入力し「My SoftBank」にログイン
- 4.メール設定(Eメール(i))の「設定する」をタップ
- 5.迷惑メールブロック設定の「次へ」をタップ
- 6.受信許可リストの「変更」をタップ
- 7.「利用開始」を選択し「次へ」をタップ
- 8.「追加」をタップ
- 9.【@portia.co.jp】と入力し、一致条件を選択してから「次へ」をタップ
- 10.内容を確認し「登録」を選択し「ОК」をタップ
- 11.リスト追加する場合は、利用件数の「変更」を選択し「追加」をタップ

 $\downarrow$ 

設定完了!!

※ 受信設定画面はユチラからアクセスできます。